# My Academic Progress (MAP)

### SternLife

Log in to SternLife, In the Apps menu, select Albert

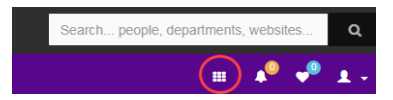

| Stern Life                   | =              |                |
|------------------------------|----------------|----------------|
| Hello, ST Faculty  Logged in | Dashboard      |                |
| DASHBOARD                    | III Apps       |                |
| ACADEMICS                    |                | Casterniter    |
| WORKING AT STERN             |                |                |
| HOW DO 1?                    | Geogle: Groupe | Attest         |
|                              | NYU Classes    | Reserve a Room |
|                              |                | ⊖              |

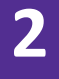

1

#### Log in to Albert

Click "Sign in to Albert" and log in using your NYU Net ID and password. If you have not previously activated your Net ID, please visit <u>start.nyu.edu</u>.

| T NYU                                                                                                 | * NYU                                                                       |                                                                         |
|----------------------------------------------------------------------------------------------------|-----------------------------------------------------------------------------|-------------------------------------------------------------------------|
| Albert Login                                                                                          | NYU Login<br>Login to MYUHone                                               |                                                                         |
| Sign in below to eccess the Abert ports, or search the public course<br>calleng no sign in requiring. | NetD                                                                        | By your use of these resources, you                                     |
| Sign in to Albert                                                                                     | Passend Data by the Parcy of<br>Responsible Use of NYU Comp<br>Passend Data | Responsible Use of NYU Computers and<br>Data                            |
| Public Course Search                                                                                  | Login                                                                       | Before entering your NetD and<br>persword, verify that the URL for this |
| Albert Help                                                                                           |                                                                             | pege begins with:<br>https://shibboileth.nyu.edu                        |

#### 3

Δ

## Multi-factor

#### Authentication (MFA)

If you have not previously set up NYU Multi-Factor Authentication, please visit the <u>NYU IT</u> MFA Help Page .

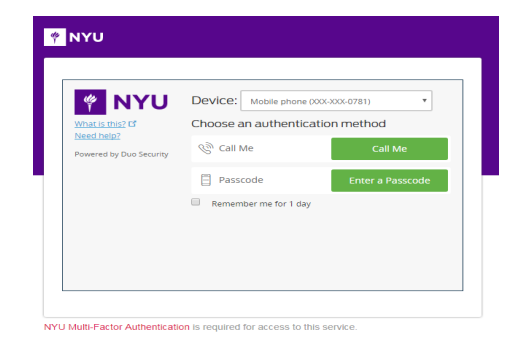

Albert

Fall 2018
Summer 2018
Spring 2018
Fall 2018
Spring 2018
Fall 2018
Spring 2018
Conclusion of the Student Home page, click on the MAP link under your Enrolled Courses section.
Fall 2018
Fall 2018
Summer 2018
Summer 2018
Spring 2018
Conclusion of the Student Home page, click on the MAP link under your Enrolled Courses section.
Fall 2018
Summer 2018
Summer 2018
Spring 2018
Conclusion of the Student Home page, click on the MAP link under your Enrolled Courses section.
Fall 2018
Summer 2018
Summer 2018
Summer 2018
Summer 2018
Summer 2018
Summer 2018
Summer 2018
Summer 2018
Summer 2018
Summer 2018
Summer 2018
Summer 2018
Summer 2018
Summer 2018
Summer 2018
Summer 2018
Summer 2018
Summer 2018
Summer 2018
Summer 2018
Summer 2018
Summer 2018
Summer 2018
Summer 2018
Summer 2018
Summer 2018
Summer 2018
Summer 2018
Summer 2018
Summer 2018
Summer 2018
Summer 2018
Summer 2018
Summer 2018
Summer 2018
Summer 2018
Summer 2018
Summer 2018
Summer 2018
Summer 2018
Summer 2018
Summer 2018
Summer 2018
Summer 2018
Summer 2018
Summer 2018
Summer 2018
Summer 2018
Summer 2018
Summer 2018
Summer 2018
Summer 2018
Summer 2018
Summer 2018
Summer 2018
Summer 2018
Summer 2018
Summer 2018
Summer 2018
Summer 2018
Summer 2018
Summer 2018
Summer 2018
Summer 2018
Summer 2018
Summer 2018
Summer 2018
Summer 2018
Summer 2018
Summer 2018
Summer 2018
Summer 2018
Summer 2018

Check Registration Status

## MAP continued

5

MAP

Use MAP to view and track your program requirements and progression.

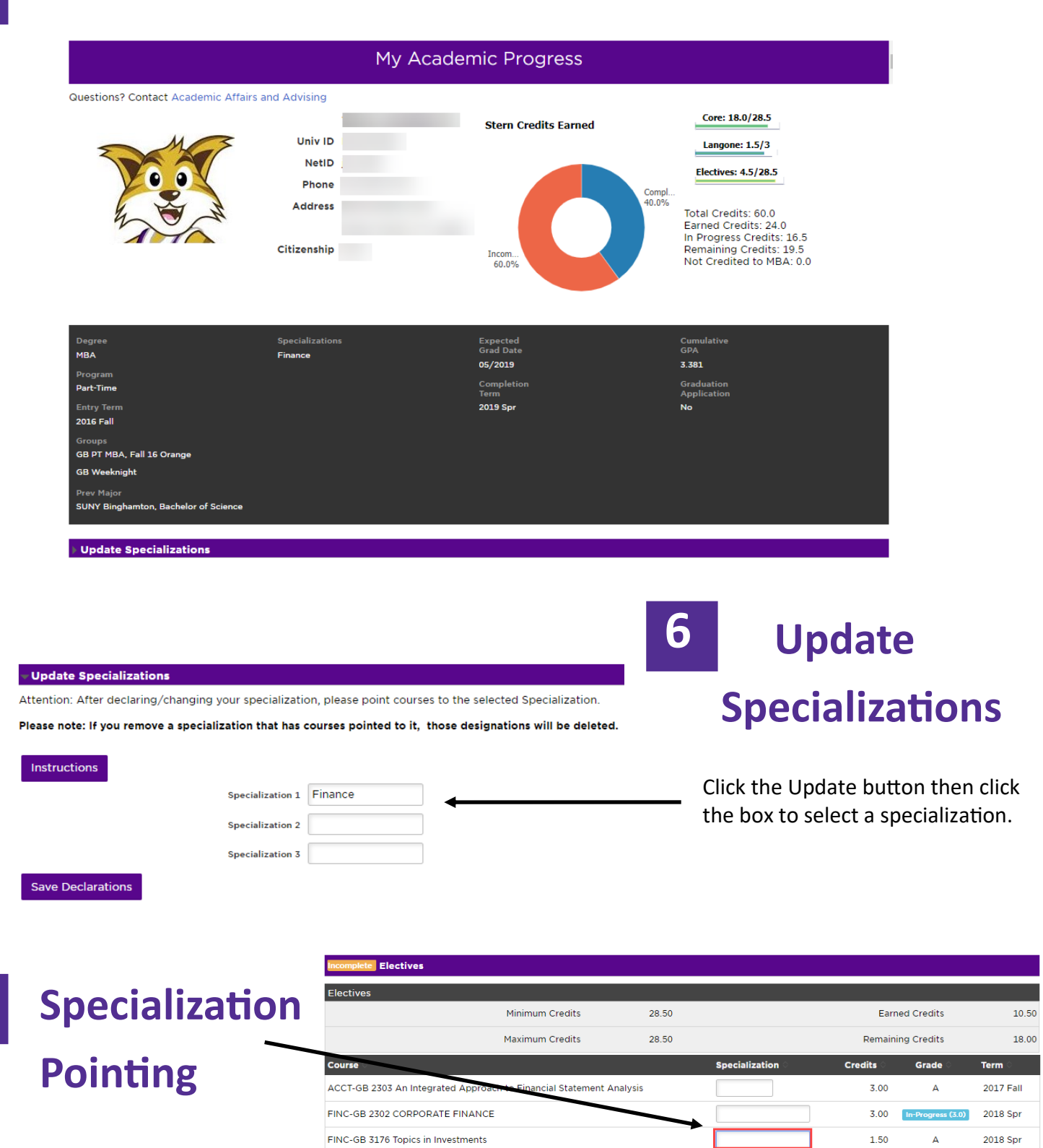

MKTG-GB 2130 Innovation in Pharmaceutical/Bio Technology

ECON-GB 2112 Economics and Management of the Pharmaceutical

Finance (DECLARED)

Financial Instruments and Markets

1.50

1.50

2018 Spr

2018 Sum